## Adding users to GCSE Prepper

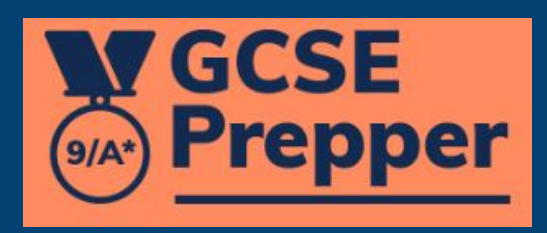

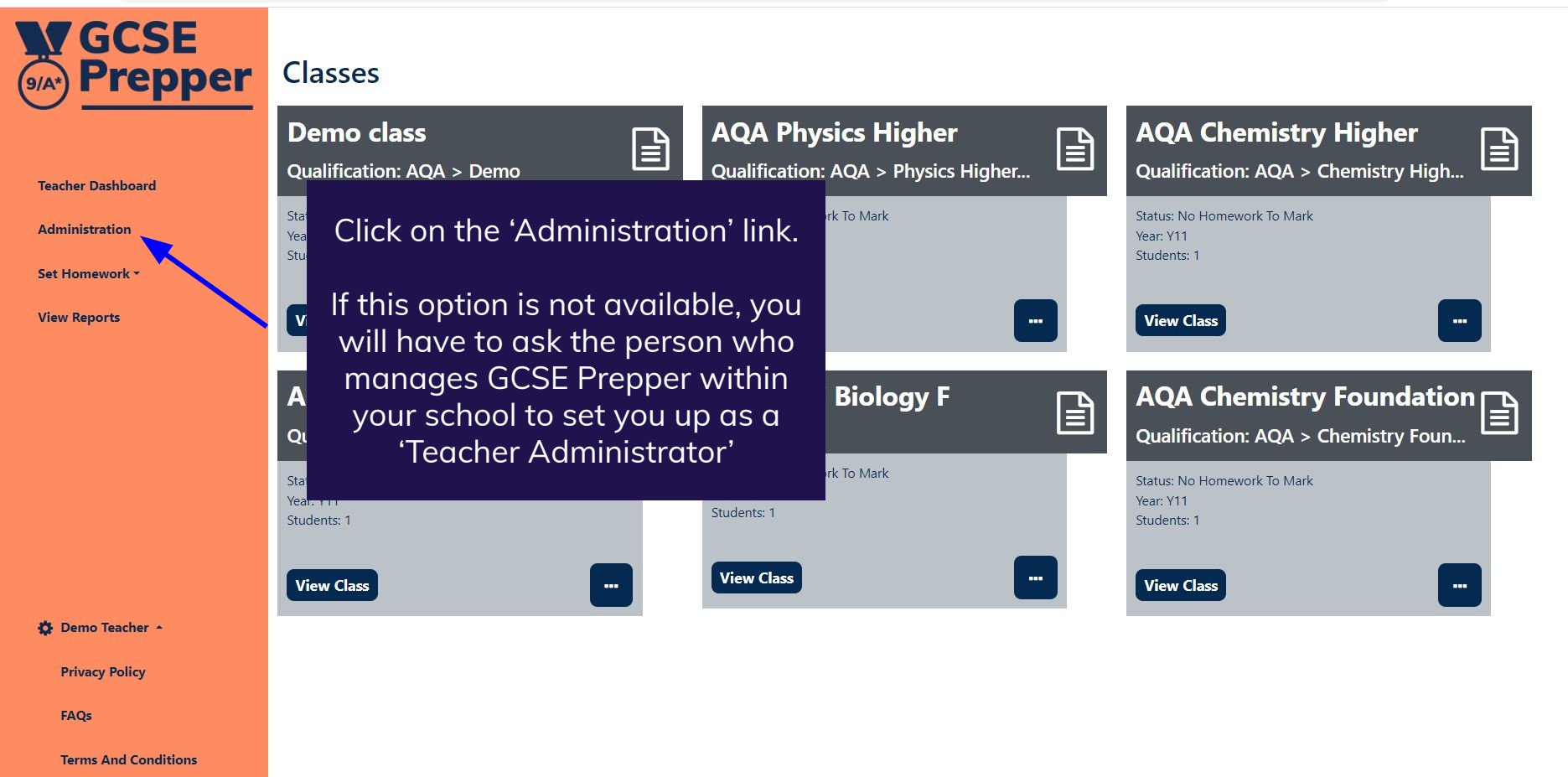

Y9

0

GCSE Prepper

Dashboard > School: Demo School
School: Demo School

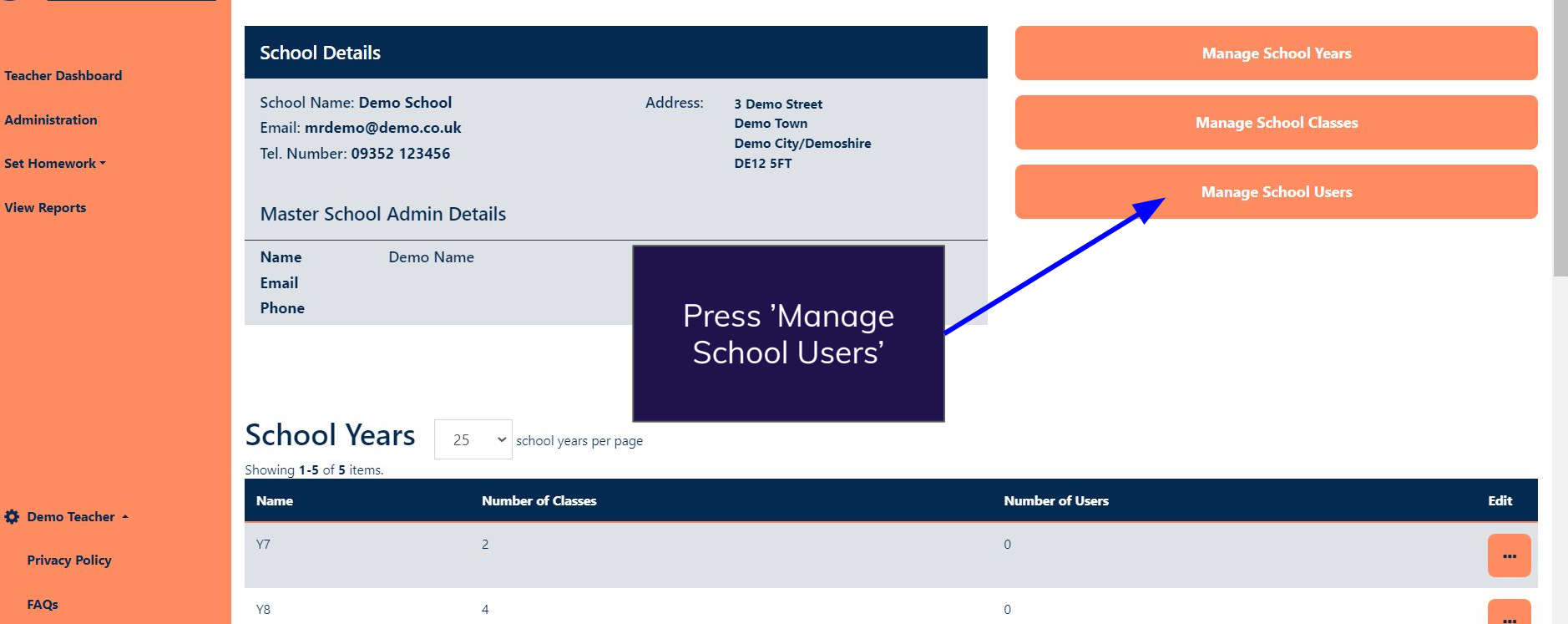

0

**Terms And Conditions** 

•

Update

C Q B & B 🔺 🖞 🔲 🥽

| ← → C 🌲 https://app.gcsepr       | pp.gcseprepper.co.uk/school-management/view?id=7 |                                         |                |                      |                      |                            | 8 *    | ⊻ □     | I 🧒 :  |
|----------------------------------|--------------------------------------------------|-----------------------------------------|----------------|----------------------|----------------------|----------------------------|--------|---------|--------|
| GCSE<br>(9/A*) Prepper           | Scł                                              | School Years 25 - school years per page |                |                      |                      |                            | Add ne | w schoo | l year |
| 1. Decid                         | le w                                             | hich role                               | ber of Classes | Number of Users      |                      |                            | 12     | Edit    |        |
| Teacher Das<br>you wish          | to c                                             | illocate for <sup>2</sup>               |                |                      | 0                    |                            |        |         | -      |
| Administrat<br>Iaunch            | n <u>do</u>                                      | <u>cument</u>                           | _              |                      | 0                    |                            |        |         | -      |
| View Report <u>for each role</u> |                                                  |                                         |                | 2. Select the        |                      |                            |        |         |        |
|                                  |                                                  | 1                                       |                | user you wish to     |                      |                            |        |         | -      |
|                                  | Y11 6                                            |                                         |                | ddd                  |                      |                            |        |         | -      |
|                                  |                                                  |                                         |                |                      |                      |                            |        |         |        |
|                                  | School Users 25 v users per page                 |                                         |                |                      |                      |                            | •      | Add new | / user |
|                                  | Showing <b>1-7</b> of <b>7</b> items.            |                                         |                |                      |                      | New Teacher Admin          |        |         |        |
| 🔅 Demo Teacher 🔺                 |                                                  | Username                                | Status 🖨       | Role                 | Year(s)              | New Teacher<br>New Student |        |         | Edit   |
| Privacy Policy                   |                                                  |                                         | Filter by 🗸    | Filter by 🗸          |                      |                            |        |         |        |
| FAQs                             |                                                  | Demo Name                               | Live           | School Teacher Admin | Y7, Y8, Y9, Y10, Y11 | (not set)                  |        |         |        |
| Terms And Conditions             |                                                  |                                         |                |                      |                      | (                          |        |         |        |

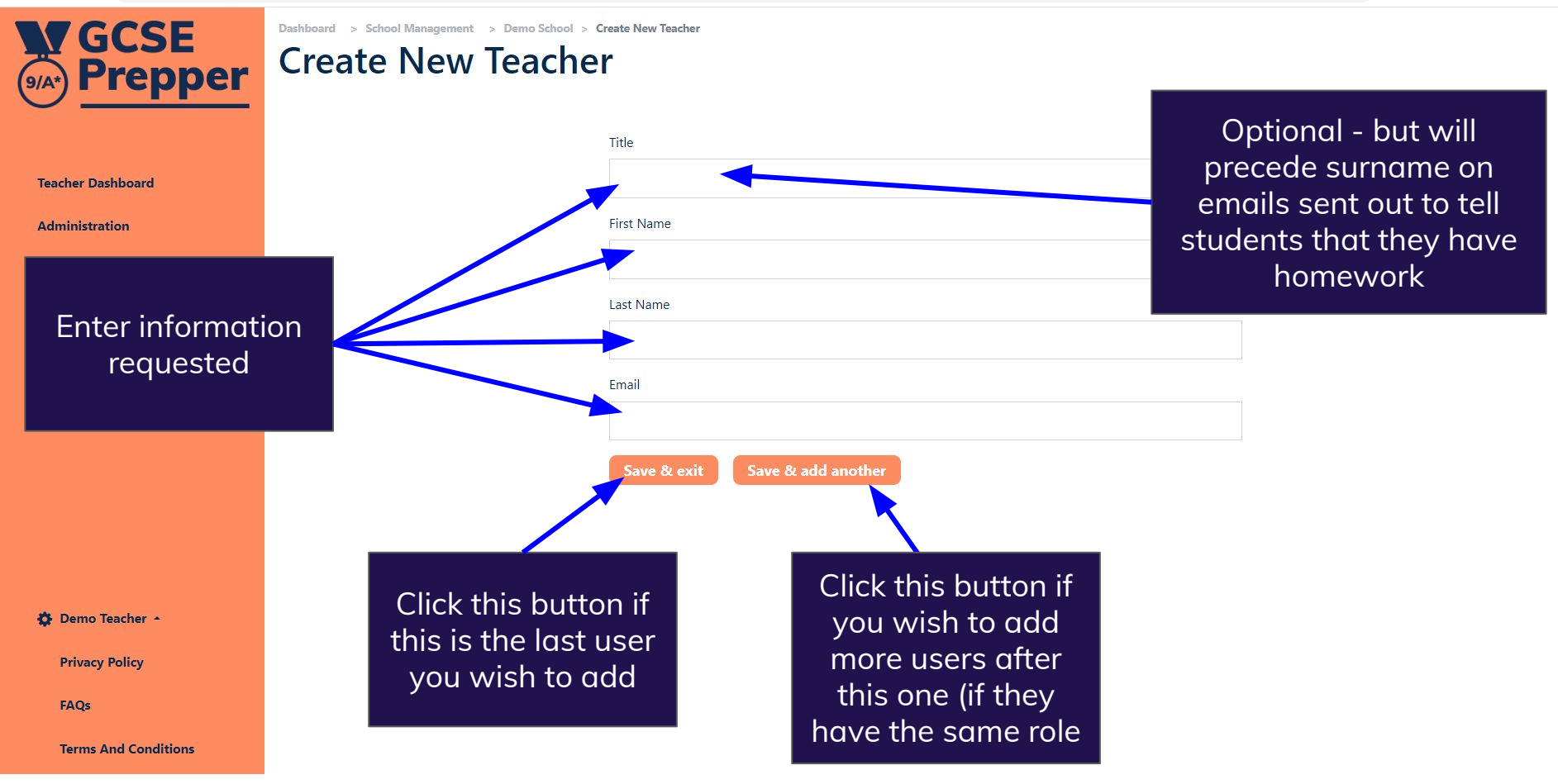